QRコードの読み取り方や 友だちへの追加方法など 詳しくは裏面を ご確認ください

# 穴水町 して水町 ムマカウント

.

町の情報は LINE(ライン)で楽々 スピーディーに!

<sup>公式アカウントを登録すると…</sup> 生活に役立つ 様々な情報を 確認できます

反

だ

0,

## 。 地域公共交通

町内の臨時無料バス のと鉄道など 公共交通機関の時刻表や 運行状況を確認できる

#### ■ **リアルタイムな 情報取得** ● 防災、行政、暮らし、イベントなど

- ほしい情報を選んで受信できる ●町からダイレクトに送られてくる
- ため情報が新しい ● プッシュ通知で見落としにくい

### へ、穴水町公式 ホームページ

- 9月25日にリニューアル!
  町広報誌も電子書籍化!
  スマートフォンでも見やすい
- 分類・目的・カレンダーなどの 検索方法で、ほしい情報が 探しやすい

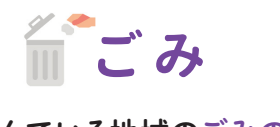

< 口穴水町

はじめまして「穴水町です。 友だち追加ありがとうございま

防災メニュー

0

22

Ö

受信設定

地域公共交通

、月(健康 メニューをひらく/とじる、

パ水町の最新情報を定期的にしていきます ↓ していきます ↓ よろしくお願いします ↔ ますは受信設定をはじめましょ

通常メニュー

六水町公式

広報誌

子育て

QEE

※画面は イメージです

- 住んでいる地域のごみの日をお知らせしてくれる(前日に)
  ごみカレンダーを確認できる
- ●ごみの分別方法を 教えてもらえる

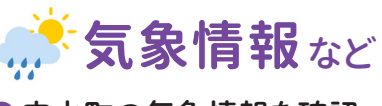

 穴水町の気象情報を確認 できる(天気、台風、地震など)
 避難所までの経路や ハザードマップが確認できる
 停電・道路・河川・土砂の 状況がわかる

## <sub>穴水町LINE公式アカウント</sub> くQRコードを読み取って友だちを追加しよう〉

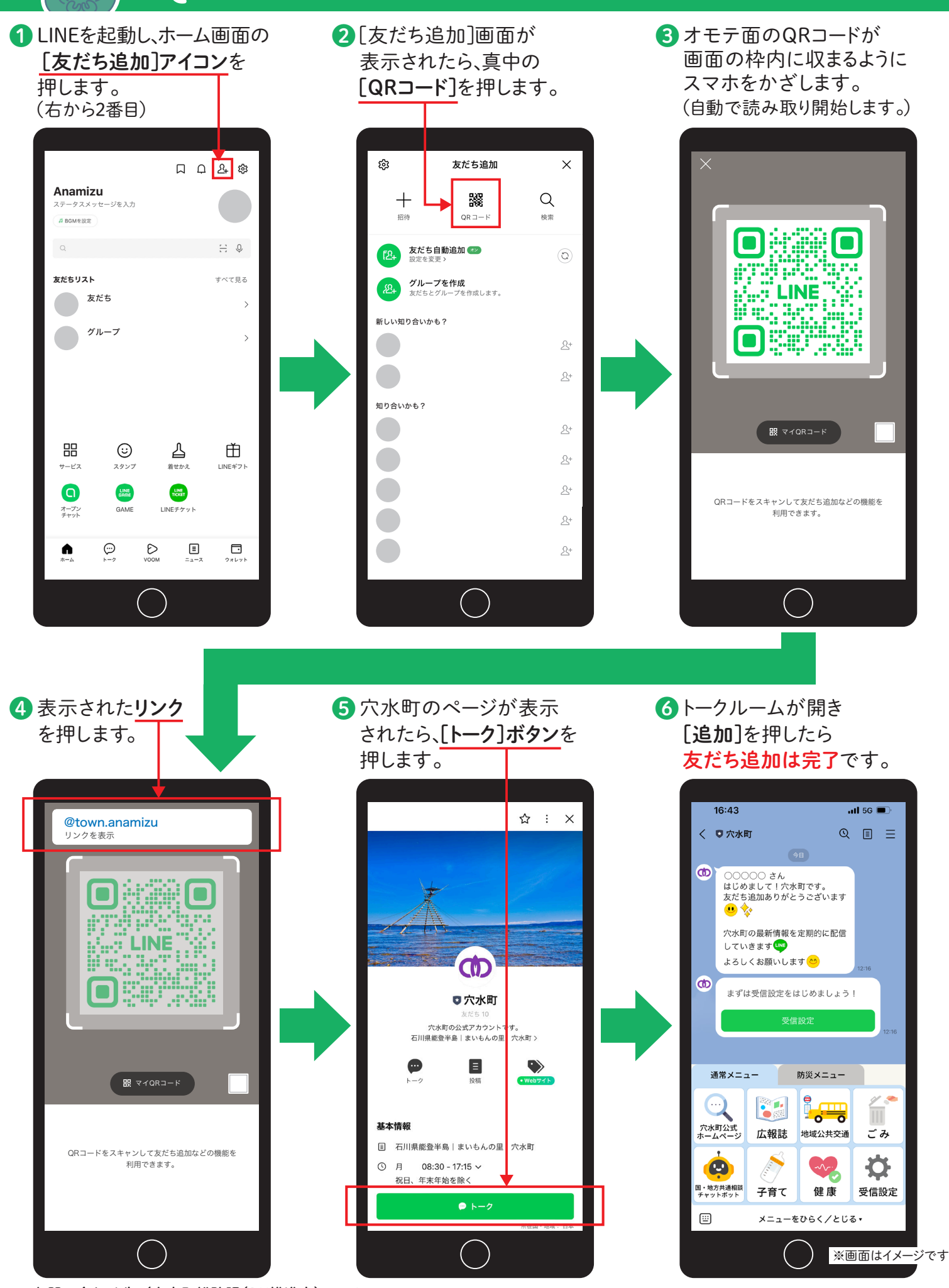

お問い合わせ先/穴水町総務課(DX推進室) TEL:0768-52-3625